Av. Prof. Mário Rubens Guimarães Montenegro, s/n - Unesp Campus de Botucatu | CEP: 18618-687 - Botucatu - São Paulo - Brasil | Tel.: (14) 3811-6004 - (14) 3811-6000

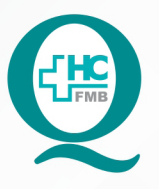

# PROCEDIMENTO OPERACIONAL PADRÃO DO NÚCLEO DE ATENDIMENTO AO PACIENTE - NAPAC LAUDOS MÉDICOS - LM

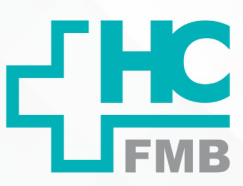

POP NAPAC LM 016 IMPRIMIR EXAMES LABORATORIAIS DO PRONTUÁRIO ELETRÔNICO DO PACIENTES (PEP 2)

EMISSÃO: 03/03/2021 POP NAPAC LM 016 - PÁG.: 1/4

**REVISÃO Nº** 

:

#### 1. **OBJETIVO:**

Orientar a equipe quanto à impressão de exames laboratoriais no PEP 2.

### **ABRANGÊNCIA:** 2.

Equipe do Núcleo de Atendimento ao Paciente (Laudos Médicos).

#### **MATERIAL E RECURSOS NECESSÁRIOS:** 3.

Computador com acesso à internet, acesso ao Sistema de Informação Hospitalar (SIH) do HCFMB.

#### 4. **PROCEDIMENTOS:**

4.1. Abrir o Sistema Informatizado Hospitalar (SIH) para acessar os prontuários;

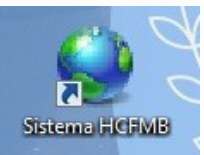

4.2. Entrar no Prontuário do paciente e selecionar o campo "Exames" na lateral esquerda;

4.3. No campo "Paciente" digitar o RGHC e clicar no símbolo para pesquisar todos;

| n majin imugitan<br>majin imugitan<br>najin imugitan<br>najin imugitan                                                                                                    | Law only Person                                                                                                    |                                                                                                    |                                                                                                    |                                                                                                    |                                                                                                    |                                                                                                    |                                                                                                    |                                                                                                    |                                                                                                 |
|----------------------------------------------------------------------------------------------------|----------------------------------------------------------------------------------------------------|----------------------------------------------------------------------------------------------------|----------------------------------------------------------------------------------------------------|----------------------------------------------------------------------------------------------------|----------------------------------------------------------------------------------------------------|----------------------------------------------------------------------------------------------------|----------------------------------------------------------------------------------------------------|----------------------------------------------------------------------------------------------------|-------------------------------------------------------------------------------------------------|
| A<br>majin imupitan<br>majin imupitan<br>majin imupitan<br>nigurah                                                                                                    | Generation in Frances                                                                                                    | a sector sector and the                                                                                                    | Linerration 🌓 .                                                                                                    |                                                                                                    |                                                                                                    |                                                                                                    |                                                                                                    |                                                                                                    |                                                                                                 |
| nagin imagilan<br>mada tengahar<br>ringenda                                                                                                    |                                                                                                    | and the second state                                                                                                    |                                                                                                    |                                                                                                    |                                                                                                    |                                                                                                    |                                                                                                    |                                                                                                    |                                                                                                 |
| nacht tengelfter<br>i tegenale                                                                                                    |                                                                                                    |                                                                                                    |                                                                                                    |                                                                                                    |                                                                                                    |                                                                                                    |                                                                                                    |                                                                                                    |                                                                                                 |
| - Speeds                                                                                                    | 1. 1. 1.                                                                                                    |                                                                                                    |                                                                                                    |                                                                                                    |                                                                                                    |                                                                                                    |                                                                                                    |                                                                                                    |                                                                                                 |
| ingeralit                                                                                                    |                                                                                                    |                                                                                                    |                                                                                                    |                                                                                                    |                                                                                                    |                                                                                                    |                                                                                                    |                                                                                                    |                                                                                                 |
| ALCO A                                                                                                    | and the plan of the                                                                                                    | -                                                                                                    |                                                                                                    |                                                                                                    | Generalisation de Exameto                                                                                                    |                                                                                                    |                                                                                                    |                                                                                                    |                                                                                                 |
|                                                                                                    | Path 14                                                                                                    | tanimne fpr.4                                                                                                    | a decidente deletado artes                                                                                                    |                                                                                                    | Instein Cate                                                                                                    |                                                                                                    |                                                                                                    |                                                                                                    |                                                                                                 |
|                                                                                                    |                                                                                                    |                                                                                                    |                                                                                                    | ·                                                                                                    |                                                                                                    |                                                                                                    |                                                                                                    |                                                                                                    |                                                                                                 |
| in .                                                                                                    | Anasha Pase                                                                                                    | egitel                                                                                                    | wards                                                                                                    | 04.14                                                                                                    | - Description Later                                                                                                    |                                                                                                    | Charles bear                                                                                                    | 85                                                                                                    |                                                                                                 |
| and the second second                                                                                                    | Courses Select                                                                                                    |                                                                                                    |                                                                                                    |                                                                                                    |                                                                                                    |                                                                                                    |                                                                                                    |                                                                                                    |                                                                                                 |
|                                                                                                    | And.                                                                                                    | Pedde                                                                                                    | Name de Facilierte                                                                                                    | Permittee                                                                                                    | Lura                                                                                                    | D. Drivege De                                                                                                    |                                                                                                    | Solitanh 7                                                                                                    | Piter.                                                                                          |
| m                                                                                                    |                                                                                                    |                                                                                                    |                                                                                                    |                                                                                                    |                                                                                                    |                                                                                                    |                                                                                                    |                                                                                                    |                                                                                                 |
| in tables                                                                                                    |                                                                                                    |                                                                                                    |                                                                                                    |                                                                                                    |                                                                                                    |                                                                                                    |                                                                                                    |                                                                                                    |                                                                                                 |
|                                                                                                    |                                                                                                    |                                                                                                    |                                                                                                    |                                                                                                    |                                                                                                    |                                                                                                    |                                                                                                    |                                                                                                    |                                                                                                 |
| PRRC                                                                                                    |                                                                                                    |                                                                                                    |                                                                                                    |                                                                                                    |                                                                                                    |                                                                                                    |                                                                                                    |                                                                                                    |                                                                                                 |
| eri                                                                                                    |                                                                                                    |                                                                                                    |                                                                                                    |                                                                                                    |                                                                                                    |                                                                                                    |                                                                                                    |                                                                                                    |                                                                                                 |
|                                                                                                    |                                                                                                    |                                                                                                    |                                                                                                    |                                                                                                    |                                                                                                    |                                                                                                    |                                                                                                    |                                                                                                    |                                                                                                 |
|                                                                                                    |                                                                                                    |                                                                                                    |                                                                                                    |                                                                                                    |                                                                                                    |                                                                                                    |                                                                                                    |                                                                                                    |                                                                                                 |
| max biologile in L-                                                                                                    | a                                                                                                    |                                                                                                    | K table K                                                                                                    | Indenti V Inv                                                                                                    | ante 💶 libraticitantel 🔟 de                                                                                                    | and A An Intel 1                                                                                                    | ineres .                                                                                                    |                                                                                                    |                                                                                                 |
|                                                                                                    |                                                                                                    |                                                                                                    | t integrapendente 🗮 Andre                                                                                                    | alleright 🚺                                                                                                    | Catagorateur 📕 Bay Aphajla                                                                                                    | dermalante (1944) 🚺 Ex                                                                                                    | ne Levelah jinte                                                                                                    |                                                                                                    |                                                                                                 |
| CONTRACTOR OF                                                                                                    | Databa Libble                                                                                                    | - NAMES - LANSING                                                                                                    | Antonio                                                                                                    | nake .                                                                                                    | _                                                                                                    |                                                                                                    |                                                                                                    |                                                                                                    |                                                                                                 |
| insis in 2011                                                                                                    | Salac Salacitanta                                                                                                    | Philes Linkshorte                                                                                                    |                                                                                                    |                                                                                                    |                                                                                                    |                                                                                                    |                                                                                                    | a                                                                                                    |                                                                                                 |
|                                                                                                    |                                                                                                    |                                                                                                    |                                                                                                    |                                                                                                    |                                                                                                    |                                                                                                    |                                                                                                    |                                                                                                    |                                                                                                 |
|                                                                                                    | name                                                                                                    | notice                                                                                                    | 100                                                                                                    | 000                                                                                                    | mire                                                                                                    | nome U U                                                                                                    | and rank                                                                                                    |                                                                                                    | mane                                                                                            |
|                                                                                                    |                                                                                                    |                                                                                                    |                                                                                                    |                                                                                                    |                                                                                                    |                                                                                                    |                                                                                                    |                                                                                                    |                                                                                                 |
|                                                                                                    | mitty in Person considerants                                                                                                    | andram is paint in many.                                                                                                    |                                                                                                    |                                                                                                    |                                                                                                    | mprovide and                                                                                                    | (CARRENT)                                                                                                    |                                                                                                    |                                                                                                 |
|                                                                                                    |                                                                                                    |                                                                                                    |                                                                                                    |                                                                                                    |                                                                                                    |                                                                                                    |                                                                                                    |                                                                                                    |                                                                                                 |
| warm in the                                                                                                    | LUKAA BASSETTO                                                                                                    | MAR'EN                                                                                                    | una man all a                                                                                                    |                                                                                                    |                                                                                                    |                                                                                                    |                                                                                                    |                                                                                                    |                                                                                                 |
| _                                                                                                    | -                                                                                                    |                                                                                                    |                                                                                                    |                                                                                                    |                                                                                                    |                                                                                                    |                                                                                                    |                                                                                                    |                                                                                                 |
|                                                                                                    |                                                                                                    | south and the                                                                                                    |                                                                                                    |                                                                                                    |                                                                                                    |                                                                                                    |                                                                                                    |                                                                                                    |                                                                                                 |
|                                                                                                    | output a barra (10)                                                                                                    | COMPANY OF A COMPANY                                                                                                    |                                                                                                    |                                                                                                    |                                                                                                    |                                                                                                    |                                                                                                    |                                                                                                    |                                                                                                 |
| ha never liter                                                                                                    | ordnets a barra 199                                                                                                    | the second                                                                                                    |                                                                                                    |                                                                                                    |                                                                                                    |                                                                                                    |                                                                                                    |                                                                                                    |                                                                                                 |
| la bengika                                                                                                    | P # 11 + 8                                                                                                    |                                                                                                    |                                                                                                    |                                                                                                    |                                                                                                    |                                                                                                    |                                                                                                    |                                                                                                    |                                                                                                 |
| fas hongelfese                                                                                                    | P # 11 + 8                                                                                                    | ( ) * I                                                                                                    | e .                                                                                                    | 0                                                                                                    | www.igenered.o. die Fagueren                                                                                                    |                                                                                                    |                                                                                                    |                                                                                                    |                                                                                                 |
| fas benegikter<br>Ans benegikter<br>annahe                                                                                                    | A J M + B                                                                                                    |                                                                                                    |                                                                                                    | 0                                                                                                    | eren (perced a die Facesse                                                                                                    |                                                                                                    |                                                                                                    |                                                                                                    |                                                                                                 |
| panonpika<br>palonpika<br>muh                                                                                                    | A A M + A                                                                                                    | i i i i i i i i i i i i i i i i i i i                                                                                                    |                                                                                                    |                                                                                                    | mendamenta de l'annos<br>National Cárta                                                                                                    |                                                                                                    |                                                                                                    |                                                                                                    |                                                                                                 |
| da tempilita<br>male                                                                                                    | A M + M<br>Colored States<br>And A M + M<br>Colored States<br>And A M                                                                                                    | l e > e a                                                                                                    |                                                                                                    |                                                                                                    | nemianesta de l'anon<br>Nate de lánis                                                                                                    |                                                                                                    |                                                                                                    |                                                                                                    |                                                                                                 |
| da templea<br>da templea<br>mak                                                                                                    | A M H +<br>Colorecto March -<br>Colorecto March -<br>March -<br>March                                                                                                    | These Sections                                                                                                    | F<br>Industry (Manadatana<br>Industry) (Manadatana<br>Industry) (Manadatana | a<br>Dat. Jah                                                                                                    | nee-lawersha de Faarens<br>Pass-de Caine<br>   =  <br>  =  <br>  =                                                                                                    |                                                                                                    | Sastada da va                                                                                                    |                                                                                                    |                                                                                                 |
| An bongilitar<br>An bongilitar<br>An bongilitar<br>An bongilitar<br>An Andrew<br>An Andrew<br>An Andrew<br>An Andrew<br>An Andrew<br>An Andrew<br>An Andrew<br>An Andrew<br>An Andrew<br>An Andrew<br>An Andrew<br>An Andrew<br>An Andrew<br>An Andrew<br>An Andrew<br>An Andrew<br>An Andrew<br>An Andrew<br>An Andrew<br>An Andrew<br>An Andrew<br>An Andrew<br>An Andrew<br>Andrew<br>An Andrew<br>An Andrew<br>Andrew<br>Andrew<br>Andrew<br>An Andrew<br>An Andrew<br>Andrew<br>An Andrew<br>An An                                                                                                    | P J M +<br>Colores to Mayle de Laure<br>Rectaure<br>Rectaure | I I I I I I I I I I I I I I I I I I I                                                                                                    | F<br>Internet Management<br>                                                                                                    | G<br>Cold, last                                                                                                    | needanooda de l'aanon<br>Pessi de Caine<br>() _<br>Barrylie de Liefe                                                                                                    |                                                                                                    | Cantada in a<br>Ini (                                                                                                    |                                                                                                    |                                                                                                 |
| in proping                                                                                                    | A second second se                                                                                                    | name production for a                                                                                                    | b<br>Industria<br>()<br>()<br>()<br>()<br>()<br>()<br>()<br>()<br>()<br>()<br>()<br>()<br>()                                                                                                    | Col. per<br>Col. per<br>Mensions                                                                                                    | nero Lancola de Fazanos<br>Paza de fatos<br>Son (<br>son )<br>Son (<br>son )<br>Son (<br>son )<br>Son (<br>son son son son )                                                                                                    | 24. Entropy:                                                                                                    | Castada ta a                                                                                                    | terikasis ?                                                                                                    | Pau                                                                                             |
| is tongillor<br>is longillor<br>male<br>finishes                                                                                                    | A stand stand stan                                                                                                    | Tener<br>Breen<br>Breen<br>Breen<br>Breen<br>Breen<br>Breen<br>De Breen<br>De Bre                                                                                                    | Annalanda Alabada antar<br>Annalanda Alabada antar<br>Annala Annala<br>Annala Annala<br>Annala Annala                                                                                                    | Cod. Lat<br>Cod. Lat<br>Manuface<br>Latin<br>100                                                                                                    | Avera in Calor<br>Avera in Calor<br>(in)<br>(in)                                                                                                    | la dongo<br>EDAVEROA<br>2004/EDOAD                                                                                                    | Casthada da ca<br>Ini I                                                                                                    | er<br>Kellande 7<br>Note                                                                                                    | Paus.                                                                                           |
| a hongilika<br>a hongilika<br>mila<br>mila<br>mila                                                                                                    | A A M A M<br>Colored a filmed<br>A A M A A<br>Colored a filmed<br>A A<br>A A M A<br>A A M<br>A A M<br>A M                                        | Teacher<br>Teacher<br>Tea                                                                                                    | Enderstein der Schlassenstein<br>Teil Schlassenstein<br>Lanes Balligtrich Herziter<br>Lanes Balligtrich Herziter                                                                                                    | Cod. lati<br>Cod. lati<br>Manuface<br>Latin<br>Tool<br>1927                                                                                                    | neeriaansi a da Faanna<br>Nasa da Gata<br>IIII - Danayda da Gata<br>IIIII - Danayda da Gata<br>IIIIII - Anti-Ali<br>Alfrido<br>Alfrido                                                                                                    | 34. Dologo<br>ECOAVIDE-034-01<br>Janoya LCO-040<br>Janoya LCO-040                                                                                                    | Cantaga de o                                                                                                    | er<br>Reflexis 7<br>No.<br>10a<br>10a                                                                                                    | Pas.                                                                                            |
| nonquifica<br>inenquifica<br>at-                                                                                                    | A A MARY AND A CONTRACT OF A CONTRACT OF A C                                                                                                    | Index Space                                                                                                    | Analosofia<br>Analosofia<br>Analosofia<br>Lanes Malfrancia<br>Lanes Malfrancia<br>Lanes Malfrancia<br>Lanes Malfrancia<br>Lanes Malfrancia                                                                                                    | Cont. Lett<br>Cont. Lett<br>Manualizat<br>Manualizati<br>Manualizati<br>Manualizati<br>Manuali                                                                                                    | Anno de Catore<br>Anno de Catore<br>anno de Catore<br>anno de Catore<br>anno de Catore<br>anno de Catore<br>anno de Catore<br>Al 17920<br>Al 17920<br>Al 1                                                                                                    | 16. Dologo<br>ECOATO ACO-MI<br>2009/02/CO-CO<br>2009/02/CO-CO<br>2009/02/CO-CO<br>2009/02/CO-CO                                                                                                    | Contrajte in co<br>() er (<br>ins                                                                                                    | Netherade 7<br>Reference 7<br>Role<br>Role<br>Role<br>Role<br>Role<br>Role<br>Role<br>Role                                                                                                    | 70m.<br>1<br>1<br>1<br>1                                                                        |
|                                                                                                    | A M +  A A M +  A Contractor Mathematic Contractor Mathematic Contractor A A                                                                                                    | Tarrier (m)                                                                                                    |                                                                                                    | Col. Lat.<br>Col. Lat.<br>Name State<br>State<br>State       | nenciaenda de Lanene<br>Nace e close<br>I (e)<br>I (e) I (e)<br>I (e)<br>I | 18.0xxyx<br>1014/18.02448<br>2649282/0663<br>26494212/0663<br>26494212/0663<br>26494212/0663<br>26494212/0663<br>26494212/0663                                                                                                    | dambajk is o<br>je (                                                                                                    | er<br>Selfande 7<br>Non<br>Son<br>Son<br>Son<br>Son                                                                                                    | 798.<br>1<br>1<br>1<br>1<br>1                                                                   |
| ntrigelites<br>anterpolites<br>anter<br>anterpolites<br>anterpolites                                                                                                    | A M +  A M +                                                                                                    | There are a second second seco                                                                                                    | Andrew Market Market Mark                                                                                                    | E<br>Col. Let<br>Novelnov<br>Strin<br>Strin<br>Stri | Next in Case<br>Next in Case<br>Bardiello in<br>Bardiello in<br>Case<br>Artificio<br>Artificio<br>Arti                                                                                                    | 34 Doings<br>1014/12-03-04<br>2014/02-03-05<br>2014/02-05<br>2014/02-05<br>2014/0                                                          | Camback in a<br>a (                                                                                                    | No.                                                                                                    | Pas.<br>1<br>1<br>1<br>1<br>1<br>1<br>1                                                         |
| nnigita<br>nnigita                                                                                                    | A A M +<br>Contractor Strepts on Even<br>metanomy<br>A A M +<br>Contractor Strepts on Even<br>metanomy<br>A A M<br>A A M<br>A M                                                                                                    | Tana ()<br>Tana ()<br>Tan                                                                                                    | Interdencia     Interdencia     Interdencia       Interdencia     Interdencia     Interdencia                                                                                                    | D<br>Cold, Left<br>Manuface<br>Manuface                                                                                                    | New-Science & do Frances<br>Name & Cale<br>In III<br>IIII<br>IIIII<br>IIIIIIIIIIIIIIIII                                                                                                    | 14.6mge<br>104/12.404<br>3.499(12.044)<br>3.499(12.044)<br>3.499(12.044)<br>3.499(12.044)<br>3.499(12.044)<br>3.499(12.044)<br>3.499(12.044)                                                                                                    | Contraction to an                                                                                                    | W<br>Molecular 7<br>Molecular 7<br>Mo | Pass.<br>1<br>1<br>1<br>1<br>1<br>1<br>1<br>1<br>1<br>1<br>1<br>1<br>1<br>1<br>1<br>1<br>1<br>1 |
| ntopa<br>a hongolitar<br>a hongolitar                                                                                                    | A M +  A M +                                                                                                    | Transition of the second second secon                                                                                                    | Section 1     Maintain 1     Maintain 1     Maintain 2     Maintain 2     Maintain                                                                                                    | all<br>Cold Land<br>Street Sea<br>Sign<br>Sign<br>Sign<br>Sign<br>Sign<br>Sign<br>Sign<br>Sign                                                                                                    | New Jorden J. D. Faceson<br>New J. Care<br>Der Hall State<br>ACTOR<br>ACTOR<br>ACT                                                                                                    | 14. Dologo<br>10(04/12:04/04<br>2004/12:04/04<br>2004/12:04/05<br>2004/12:04/05<br>2004/12:04/05<br>2004/12:04/05<br>2004/12:04/05<br>2004/12:04/05                                                                                                    | Constants in a                                                                                                    | Federate 7<br>Mini-<br>Non<br>Non<br>Non<br>Non<br>Non<br>Non<br>Non<br>Non                                                                                                    | 700<br>1<br>1<br>1<br>1<br>1<br>1<br>1<br>1<br>1<br>1<br>1<br>1<br>1<br>1<br>1<br>1<br>1<br>1   |
| expension<br>i hompathen<br>solar<br>enders<br>enders<br>a<br>traine a<br>traine                                                                                                    | A Int + Int - Int -                                                                                                    | n nordente (n. 1996)<br>n nordente (n. 1996)<br>narras (n. 1996)<br>Patrice (n. 1996)<br>Patrice                                                                                                    |                                                                                                    | 0<br>00 100<br>00 100<br>00<br>00<br>00<br>00<br>00<br>00<br>00<br>00<br>00<br>00<br>00<br>00                                                                                                    | monocircumente de l'accessor monocircumente des los des los d                                                                                                    | 36 Januarya<br>1004/10 2014 M<br>2004/10 2014 M<br>2004/10 2014 M<br>2004/10 2014 M<br>2014/10 2014 M<br>2014/10 2014 M<br>2014/2014 M<br>2014/2014 M                                                                                                    | Contrajt de se<br>ini                                                                                                    | N<br>N<br>N<br>N<br>N<br>N<br>N<br>N<br>N<br>N<br>N<br>N<br>N<br>N<br>N<br>N<br>N<br>N<br>N                                                                                                    | 768<br>1<br>1<br>1<br>1<br>1<br>1<br>1<br>1<br>1<br>1<br>1<br>1<br>1<br>1<br>1<br>1<br>1        |
| a hongoliga<br>a hongoliga<br>andre<br>bande<br>bande | A  A A                                                                                                    | Testi<br>Testi<br>Testi | Constraint (Constraint) Constraint(Constraint) Constraint(Cons                                                                                                    | a<br>a<br>a<br>a<br>a<br>a<br>a<br>a<br>a<br>a<br>a<br>a<br>a<br>a<br>a<br>a<br>a<br>a<br>a                                                                                                    | And is framework to be framework to be framework to be the second second                                                                                                    | Al Annya<br>Distance and a<br>Statute and a<br>Statute const<br>Statute const<br>Statut                                                                                                    | Contractor to a                                                                                                    | N<br>2010<br>2010<br>2010<br>2010<br>2010<br>2010<br>2010<br>201                                                                                                    | 700<br>1<br>1<br>1<br>1<br>1<br>1<br>1<br>1<br>1<br>1<br>1<br>1<br>1<br>1<br>1<br>1             |
| in shapita<br>in innyika<br>in innyika<br>in innyika<br>in innyika<br>innyika<br>innyi<br>innyika<br>innyika<br>innyi<br>innyika<br>innyika<br>innyi<br>innyika<br>innyi<br>innyika                                                                                                    | A Int + Int - Int -                                                                                                    | Team Team Team Team Team Team Team Team                                                                                                    |                                                                                                    | an an an an an an an an an an an an an a                                                                                                    | erenciaced a de Faseen<br>Note de faire<br>personne de la construit<br>personne de la construit<br>de la construit de la construit<br>de la construit de la construit<br>de la construit de la construit<br>de la construit de la construit<br>de la construit de la construit<br>de la construit de la construit<br>de la construit de la construit<br>de la construit de la construit de la construit<br>de la construit de la construit de la construit<br>de la construit de la construit de la construit de la construit<br>de la construit de la construit de la con                                                                                                    | Is Joney<br>Representation<br>Antonio Costo<br>Statistica Costo<br>Statistica Costo<br>St                                                                                                    | Construction for the second second se                                                                                                    | Velocitati V       Velocitati V       No       No </td <td>700<br/>1<br/>1<br/>1<br/>1<br/>1<br/>1<br/>1<br/>1<br/>1<br/>1</td>                                                                                                    | 700<br>1<br>1<br>1<br>1<br>1<br>1<br>1<br>1<br>1<br>1                                           |
| in transmitten<br>in transmitten<br>in tra                                                                                                    | A manufacture of the second second seco                                                                                                    | Net of the second second secon                                                                                                    | Anderse Arrowski and Anderse Arrowski and Anderse A                                                                                                    | a<br>cold int<br>cold int<br>statistics<br>statistics<br>st                                                                                                    | Anna Carlos de Lances<br>Anna Er Gara<br>Terra de Carlos<br>Anna Carlos<br>Anna Carlos<br>Ann                                                                                                    | In home<br>strapes con-<br>any strapes<br>any strapes<br>any strap                                                                                                    | Contractor to reaction to reaction to reac                                                                                                    | H                                                                                                    | <b>NN</b>                                                                                       |
| in a second second seco                                                                                                    | A MA +  A Contract large a large Contract large a large Contract large a large Contract Contract Contr                                                                                                    | Image: Second Second                                                                                                    |                                                                                                    | Control of the second second s                                                                                                    | menciand a dr Fames<br>Anni dr Care<br>menciones<br>menciones                                                                                                    | Is Joing<br>ISOMUSICA<br>SIMPLICATION<br>SIMPLICATION<br>SIMPLICAT                                                                                                    | Constants to a                                                                                                    | Normalization     Normalization       Normalization     Normalization       Normalization     Normalization       Normalization     Normalization       Normalization     Normalization       Normalization     Normalization       Normalization     Normalization                                                                                                    |                                                                                                 |
| parametrika<br>parametrika<br>parame                                                                                                    | A     A     A     A     A       Conce to field on them contain     B     A     B     A       Conce to field on them contain     B     B                                                                                                    |                                                                                                    | Anderse Landson and Landson and Landson and Landson and Landson and Landson and Landson and Landson and Landson Allowed To Andreas Andreas And                                                                                                    | Gol int<br>Gol int<br>Gol int<br>Mite<br>Mite<br>Mite<br>Mite<br>Mite<br>Mite<br>Mite<br>Mit                                                                                                    | Anna in the fame.<br>Anna in the fame<br>The set of the set<br>and the set of the set<br>Anna in the set of the set<br>Anna in the set of the set of the set<br>Anna in the set of the set of the set<br>Anna in the set of the set of the set of the set of the set<br>Anna in the set of the set of the                                                                                                    | Is Jongs<br>Stitutusses<br>Belgerons<br>Belgerons<br>Belge | Combagle is a<br>in<br>in<br>Fagerea<br>es candele jorde                                                                                                    | н<br>Наблава <sup>3</sup><br>106<br>106<br>106<br>106<br>106<br>106<br>106<br>106<br>106<br>106                                                                                                    |                                                                                                 |
| in a second second seco                                                                                                    |                                                                                                    |                                                                                                    | Andrewson Andrewson                                                                                                    | all<br>out, ter<br>second<br>second<br>second<br>second<br>second<br>second<br>balance<br>to balance<br>time                                                                                                    | Americanski a bi fanor<br>Marini i Gan<br>Marini Gan<br>Marini Gan<br>Marini Gan<br>Marini<br>Marini<br>Ma                                                                                                    | is Jong<br>Diski solar<br>Server cost<br>Server cost<br>Server cos                                                                                                    | Construction to us<br>I and<br>Department<br>Supported<br>Supported<br>Suppo | на<br>на<br>на<br>на<br>на<br>на<br>на<br>на<br>на<br>на                                                                                                    |                                                                                                 |
| pantonyoko<br>pantonyoko<br>pantonyoko                                                                                                    | A     A                                                                                                    | Image: 1     Image: 1     Image: 1       Image: 1     Image: 1     Image: 1     Image: 1       Image: 1     Image: 1     Image: 1     Image: 1       Image: 1     Image: 1     Image: 1     Image: 1       Image: 1     Image: 1     Image: 1     Image: 1       Image: 1     Image: 1     Image: 1     Image: 1       Image: 1     Image: 1     Image: 1     Image: 1       Image: 1     Image: 1     Image: 1     Image: 1       Image: 1     Image: 1     Image: 1     Image: 1     Image: 1       Image: 1     Image: 1     Image: 1     Image: 1     Image: 1     Image: 1       Image: 1     Image: 1                                                                                                    |                                                                                                    | Gold Lint<br>Cold Lint<br>Remotes<br>Star<br>Star<br>Star<br>Star<br>Star<br>Star<br>Star<br>Star                                                                                                    | Annual Section 2014                                                                                                    | It house<br>Reported to<br>any second<br>and second and<br>any second<br>any seco                                                          | Combagle de m<br>— — — — — — — — — — — — — — — — — — —                                                                                                     | т<br>Табалас 7<br>106<br>106<br>106<br>106<br>106<br>106<br>106<br>106<br>106<br>106                                                                                                    |                                                                                                 |

Aprovação da Gerente de Relacionamento e Internação do HCFMB: Janaína Cristina Celestino Santos

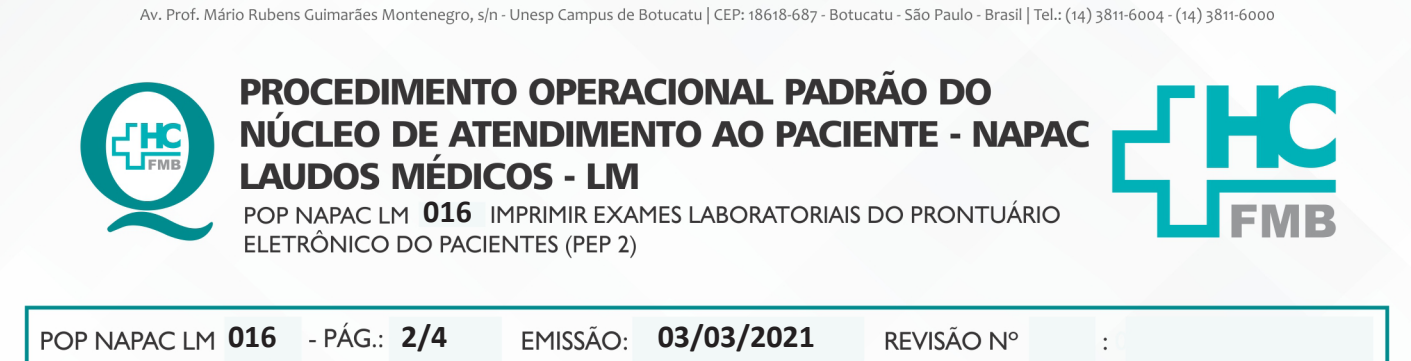

HOSPITAL DAS CLÍNICAS DA FACULDADE DE MEDICINA DE BOTUCATU - UNESP

4.4. Selecionar em "imprimir todos os exames";

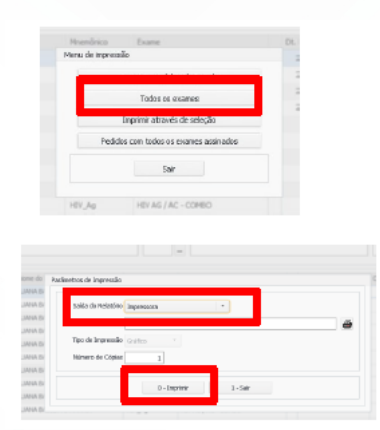

4.5. Se paciente der uma data, preencher "solicitado entre" e clicar em F8 para atualizar a tela;

| ~                        | Consectioner to 64 Dicesses Information are 1 of a                                                   |
|--------------------------|----------------------------------------------------------------------------------------------------|
| informações Demográficas |                                                                                                    |
| Informações Demográficas | ✓ Ø ≠ ∺ ÷ ≡ • > ★ ₽                                                                                  |
| Forma Impression         | Orleite de Solegio de Dannes Germaniamento de Facemen                                                |
| 2 identitie              | Abandinanto Setter Diverse<br>Bodder A.R. Azenderecht Top de Alander o Selotados entre eta de Celata |
| a Inagare                | Amonifina Pactarite Hamos do Pactorite Cald Latita Descripile do Latita                              |
| Anatomia Patológica      | Doermes Selectenuedee<br>Atand. Pedde None de Reservic Minantineo Exame                              |

4.6. Selecionar os exames, localizado na aba inferior e clicar em "imprimir";

4.7. Selecionar a impressora no campo "saída do relatório", e clicar em imprimir;

| Typendication                                                          | F                                                                                                    |                                                                                                    | nandelanando - Di Costana<br>Posto de Carras                                                                                                    |                                                                                                    |                                                                                                    |                                                                                |                                                                                                    |                                                                                                    |  |
|------------------------------------------------------------------------|----------------------------------------------------------------------------------------------------|----------------------------------------------------------------------------------------------------|----------------------------------------------------------------------------------------------------|----------------------------------------------------------------------------------------------------|----------------------------------------------------------------------------------------------------|--------------------------------------------------------------------------------|----------------------------------------------------------------------------------------------------|----------------------------------------------------------------------------------------------------|--|
|                                                                        | E                                                                                                    |                                                                                                    | endersenti, de Castere<br>Autoritatione                                                                                                    |                                                                                                    |                                                                                                    |                                                                                |                                                                                                    |                                                                                                    |  |
| A A A A A A A A A A A A A A A A A                                      | bi                                                                                                    |                                                                                                    | Andreas Andreas                                                                                                    |                                                                                                    |                                                                                                    |                                                                                |                                                                                                    |                                                                                                    |  |
| in Fuence<br>Real Econo<br>Los considerate Sector<br>Facilitati Sector | denkern, biskala ener                                                                                         |                                                                                                    | Andread Andread                                                                                                    |                                                                                                    |                                                                                                    |                                                                                |                                                                                                    |                                                                                                    |  |
| ata Exec<br>tri tendente lande<br>Talerie Hamilette                    | Andrea Matalanter<br>- 12 a                                                                                   | -                                                                                                    | Andread Carlos                                                                                                    |                                                                                                    |                                                                                                    |                                                                                |                                                                                                    |                                                                                                    |  |
| Interior Interiority                                                   | - 2.4                                                                                                    |                                                                                                    |                                                                                                    |                                                                                                    |                                                                                                    |                                                                                |                                                                                                    |                                                                                                    |  |
| fairie                                                                 |                                                                                                    |                                                                                                    | 14 L                                                                                                    |                                                                                                    |                                                                                                    |                                                                                |                                                                                                    |                                                                                                    |  |
|                                                                        | ierte .                                                                                                    | Ch4, 148                                                                                                    | Cité Letter Constalla de Lette                                                                                                    |                                                                                                    |                                                                                                    | Gestaple in text                                                               |                                                                                                    |                                                                                                    |  |
| 9, 1997                                                                |                                                                                                    |                                                                                                    | (a)                                                                                                    |                                                                                                    |                                                                                                    |                                                                                |                                                                                                    |                                                                                                    |  |
|                                                                        |                                                                                                    |                                                                                                    |                                                                                                    |                                                                                                    |                                                                                                    |                                                                                |                                                                                                    |                                                                                                    |  |
| NAU                                                                    | FRANK OF FRANK                                                                                                | Repaired.                                                                                                    | DIN                                                                                                    | 11.011sp                                                                                                    | 1000                                                                                                    | matode 1                                                                       |                                                                                                    | 100                                                                                                    |  |
| 19.94                                                                  | UNV NUMBER                                                                                                    | 140                                                                                                    | ADALTED - ANTE AND                                                                                                    | 1976/0378-0                                                                                                    |                                                                                                    | 554                                                                            |                                                                                                    |                                                                                                    |  |
| 11.90                                                                  | CHEM INCOME INCOME.                                                                                           | 190                                                                                                    | ACTUR .                                                                                                    | DARGOTHO                                                                                                    |                                                                                                    | 101                                                                            | E                                                                                                    |                                                                                                    |  |
| 11.90                                                                  | UNK MOOTH MRTH                                                                                                | 10                                                                                                    | 8,1/19                                                                                                    | DARGETHE                                                                                                    |                                                                                                    | 904                                                                            | 1                                                                                                    |                                                                                                    |  |
| 1190                                                                   | UNW POSTT INCO.                                                                                               | 807                                                                                                    | 1494.07                                                                                                    | DIRECTION                                                                                                    |                                                                                                    | 301                                                                            |                                                                                                    |                                                                                                    |  |
| 15.90                                                                  | UAW MORTH WRITE                                                                                               | <b>P</b> .                                                                                                    | PDF                                                                                                    | <b>NROTING</b>                                                                                                    |                                                                                                    | 308                                                                            | E .                                                                                                    |                                                                                                    |  |
| 1190                                                                   | UAW MORTH WATS                                                                                                |                                                                                                    | DUATION                                                                                                    | DIRECTION                                                                                                    |                                                                                                    | 101                                                                            | 1                                                                                                    |                                                                                                    |  |
| 12.90                                                                  | UNV MORTH WRITE                                                                                               | 410                                                                                                    | ARCOMP. ADDODRED                                                                                                    | NACO NO.                                                                                                    |                                                                                                    | 104                                                                            | E                                                                                                    |                                                                                                    |  |
| 67039                                                                  | UNIA MORTH MATE                                                                                               | 40                                                                                                    | ANDORAL ADDORADO                                                                                                    |                                                                                                    |                                                                                                    | 101                                                                            | E.                                                                                                    |                                                                                                    |  |
| 4709                                                                   | UNK MORTH INKIN                                                                                               | 10401                                                                                                    | EAUCS-INE                                                                                                    |                                                                                                    |                                                                                                    | NR                                                                             |                                                                                                    |                                                                                                    |  |
| 17100                                                                  | LONG MORT TO INSTITU                                                                                          | 1000                                                                                                    | WORKSTON & LONG THE                                                                                                    |                                                                                                    |                                                                                                    | ala .                                                                          | 1                                                                                                    |                                                                                                    |  |
|                                                                        | NAME 19496<br>19495<br>19495<br>19495<br>19495<br>19495<br>19495<br>19495<br>19495<br>19495<br>19495<br>19495 | NAC     NUME-Flock       124302     Lawar Address ances       121302     Lawar Address ances       121403     Lawar Addre | NUMC     Frank & Frank     Repole       PROPE     United Modernia matrice     Rele       PROPE     United Modernia matrice     Rele       PROPE     United Modernia matrice     Rele       PROPE     United Modernia matrice     Rel       PROPE     United Modernia matrice     Rel       PROPE     United Modernia matrice     Rel       PROPE     United Modernia matrice     Rel       PROPE     United Modernia matrice     Rel       PROPE     United Modernia matrice     Rel       PROPE     United Modernia matrice     Rel       PROPE     United Modernia matrice     Rel       PROPE     United Modernia matrice     Rel       PROPE     United Modernia matrice     Rel       PROPE     United Modernia matrice     Rel       PROPE     United Modernia matrice     Rel       PROPE     United Modernia matrice     Rel       PROPE     United Modernia matrice     Rel       PROPE     PROPE     PROPE     Rel | NAME     Home Sch Hold HJ     Home Sch     Lower       NAME     UMM MODITS INVERS     Mail     AUXING LINE (LINE (L | NAC     Hand Shipering     Registree     David     El shiper       1     24.000     Caller Mattries     8.40     20.000     20.000     20.000     20.000     20.000     20.000     20.000     20.000     20.000     20.000     20.000     20.000     20.000     20.000     20.000     20.000     20.000     20.000     20.000     20.000     20.000     20.000     20.000     20.000     20.000     20.000     20.000     20.000     20.000     20.000     20.000     20.000     20.000     20.000     20.000     20.000     20.000     20.000     20.000     20.000     20.000     20.000     20.000     20.000     20.000     20.000     20.000     20.000     20.000     20.000     20.000     20.000     20.000     20.000     20.000     20.000     20.000     20.000     20.000     20.000     20.000     20.000     20.000     20.000     20.000     20.000     20.000     20.000     20.000     20.000     20.000     20.000     20.000     20.000 | NAME     Handle für für für     Handle für für für für für für für für für für | NASC     Name of Full Party     Name of Full Party     Name of Full Party     Name of Full Party     Name of Full Party     Name of Full Party     Name of Full Party     Name of Full Party     Name of Full Party     Name     Name< | NAC     Nacionalistica     Nacionalistica |  |

Aprovação da Gerente de Relacionamento e Internação do HCFMB: Janaína Cristina Celestino Santos

### HOSPITAL DAS CLÍNICAS DA FACULDADE DE MEDICINA DE BOTUCATU - UNESP

Av. Prof. Mário Rubens Guimarães Montenegro, s/n - Unesp Campus de Botucatu | CEP: 18618-687 - Botucatu - São Paulo - Brasil | Tel.: (14) 3811-6004 - (14) 3811-6000

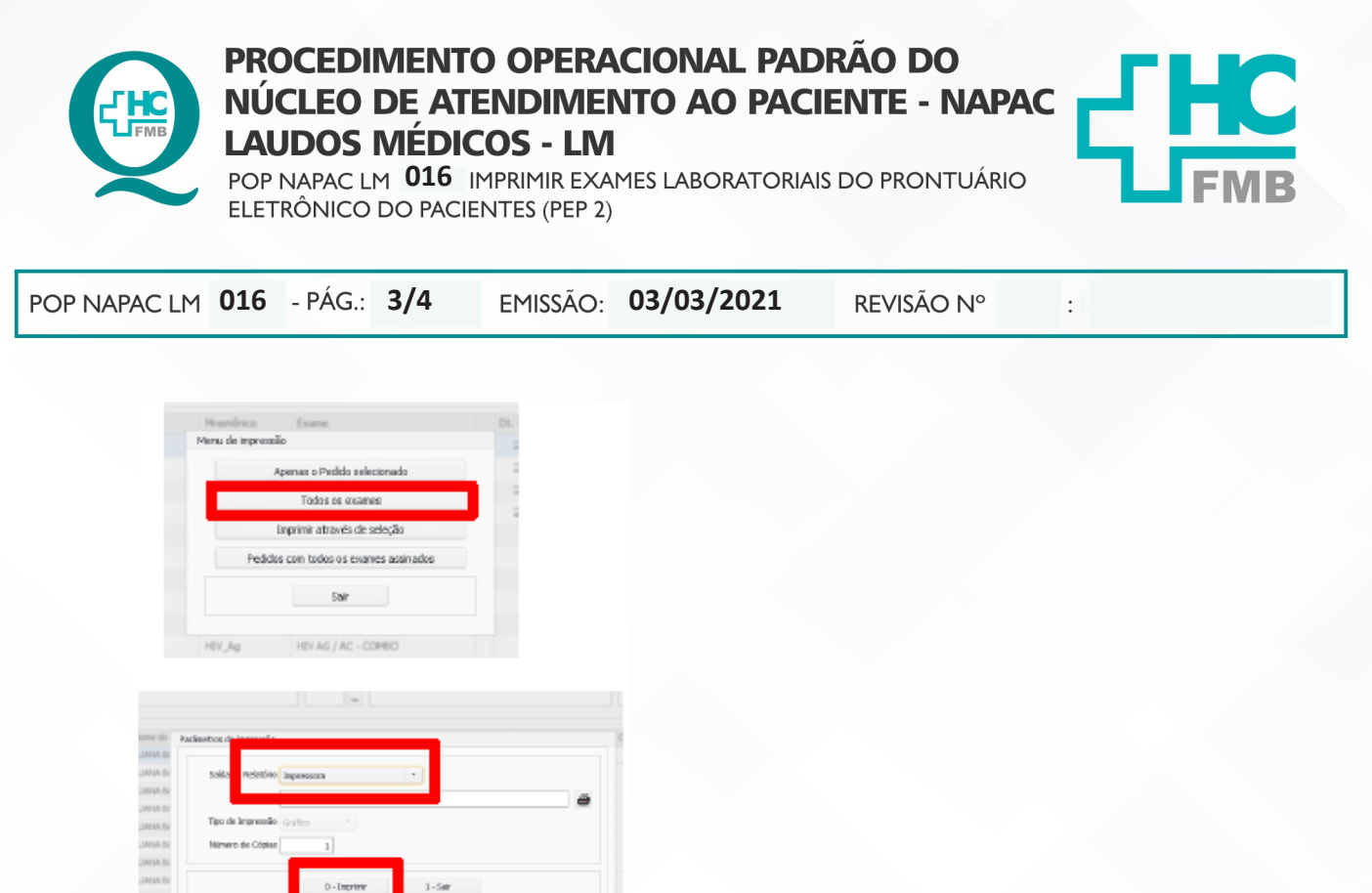

4.8. Fazer o bullzip;

4.9. Assinar e salvar na pasta do paciente;

4.10. Sair clicando em "retornar".

## 5. CONTINGÊNCIA

Em situações de falta de energia elétrica ou Sistema de Informação Hospitalar inoperante, deve-se explicar a situação ao paciente e orientá-lo a encaminhar a solicitação por e-mail ou retornar em outro momento.

## 6. RESPONSÁVEL PELA AUTORIA DO DOCUMENTO

• Luana Bassetto Martin

## 7. REFERÊNCIAS BIBLIOGRÁFICAS

• Não se aplica

Aprovação da Gerente de Relacionamento e Internação do HCFMB: Janaína Cristina Celestino Santos

### HOSPITAL DAS CLÍNICAS DA FACULDADE DE MEDICINA DE BOTUCATU - UNESP

Av. Prof. Mário Rubens Guimarães Montenegro, s/n - Unesp Campus de Botucatu | CEP: 18618-687 - Botucatu - São Paulo - Brasil | Tel.: (14) 3811-6004 - (14) 3811-6000

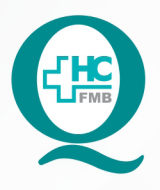

# PROCEDIMENTO OPERACIONAL PADRÃO DO NÚCLEO DE ATENDIMENTO AO PACIENTE - NAPAC LAUDOS MÉDICOS - LM

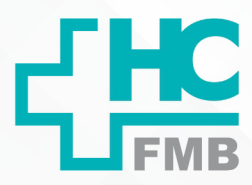

POP NAPAC LM **016** IMPRIMIR EXAMES LABORATORIAIS DO PRONTUÁRIO ELETRÔNICO DO PACIENTES (PEP 2)

POP NAPAC LM 016 - PÁG.: 4/4

EMISSÃO: 03/03/2021

REVISÃO N°

:

# 8. TERMO DE AUTORIZAÇÃO DE DIVULGAÇÃO E APROVAÇÃO DE DOCUMENTO

|       | HOSPITAL DAS CLÍNICAS FACULDADE DE MEDICINA DE BOTUCATU NÚCLEO DE GESTÃO DA QUALIDADE Av. Professor Mário Rubens Guimarães Montenegro, sin CEP 18818-887- Botucatu São Paulo Brasil TeL (14) 3811-6212 (14) 3811-6212 E-mail guidade, hefmb@unesp.br | Q |
|-------|----------------------------------------------------------------------------------------------------|---|
| TERMO | DE ALITORIZAÇÃO DE DIVUI GAÇÃO ELETRÔNICA E APROV                                                                                                    |   |

DOCUMENTO

1. IDENTIFICAÇÃO DO DOCUMENTO

1.1.Título: POP NAPAC LM 016 – IMPRIMIR EXAMES LABORATORIAIS DO PRONTUÁRIO ELETRÔNICO DO PACIENTE (PEP 2)

1.2. Área Responsável: NÚCLEO DE ATENDIMENTO AO PACIENTE

1.3. Data da Elaboração: 03/03/2021 Total de páginas: 04

1.4. Autorização de Divulgação Eletrônica do Documento e Consentimento de Exposição de dados (nome completo e número de registro profissional) durante a vigência do documento:

Eu, como autor e/ou revisor do documento citado, aprovo e autorizo a divulgação eletrônica do mesmo:

> Nome: Luana Bassetto Martin Função: Diretora I

Setor: Núcleo de Atendimento ao Paciente

Enf<sup>a</sup> Me Luana Bassetto Martin Coordenadorado Núcleo de <u>Atendito arto ao Pacionito</u> CORRÍNS DE 43438

2. DECLARAÇÃO DE CIÊNCIA, APROVAÇÃO DE DOCUMENTO E CONSENTIMENTO DE EXPOSIÇÃO DO NOME COMPLETO (DURANTE O PERÍODO DE VIGÊNCIA DO DOCUMENTO):

Declaro que estou ciente e aprovo o conteúdo do documento: POP NAPAC LM 016 – IMPRIMIR EXAMES LABORATORIAIS DO PRONTUÁRIO ELETRÔNICO DO PACIENTE (PEP 2)

Também autorizo a exposição do meu nome completo.

| Data <u>()9/0k/-2 <sup> </sup></u> | Assinatura:                                    | Ente Miz January<br>Gerente de Brail Constructions Internação |  |  |  |
|------------------------------------|------------------------------------------------|---------------------------------------------------------------|--|--|--|
|                                    | Gerente NIR: Janaina Cristina Celestino Santos |                                                               |  |  |  |

Elaboração: Ent<sup>er</sup> Juliana S. Oliveira, Tatiane Biazon Rossi Benvenuito, Aprovação Superintendência e Chefe de Gabinete do HC: Prof. Adj. Ent<sup>er</sup> Cristiane R. Fortaleza

Aprovação da Gerente de Relacionamento e Internação do HCFMB: Janaína Cristina Celestino Santos

Assessoria do Núcleo de Gestão de Qualidade: Juliana da Silva Oliveira, Cristiane Ravagnani Fortaleza, Tatiane Rossi Benvenutto e Thais de Oliveira